AOpen's AX6LCマザーボードをお買い上げ頂き、誠にありがとうございます。当ガイドは、マザーボードのシ ステムへのインストール方法を説明します。以下の図は、マザーボード上のジャンパー及びコネクタの位置を表 します。:

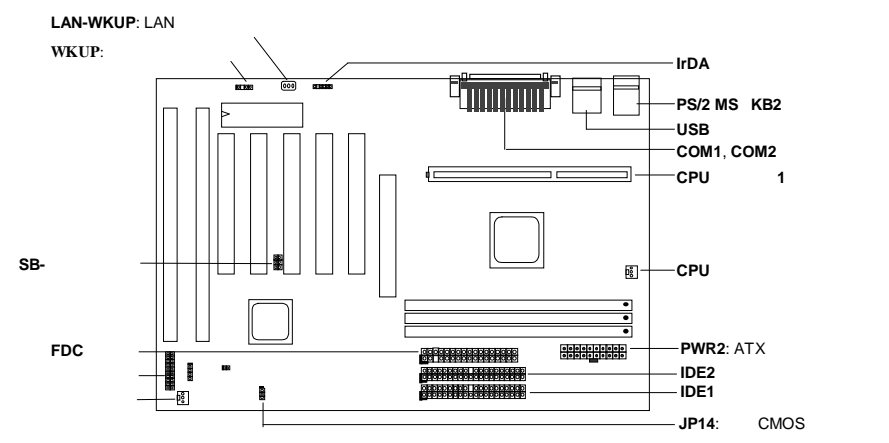

AX6LCには以下のような特別機能がたくさん用意されています。:

ジャンパーレスデザイン Pentium II VIDシグナルとSMbusクロックジェネレー**クが**U電圧の自動検出を行い、CPU の周波数をCMOS設定プログラムを通して設定するようでデザインされているので、ジャンパーやスイッチが必用ありません。

フル範囲CPUコア電圧 このマザーボードは1.3Vから3.5VのCPUコア電圧に対応しています。 バッテリーレスマザーボードAX6LCはEEPROMと特別回線を(特許取得)を備えているため、現在のCPUとCMOS設 定をバッテリーを使うことなく保存することができます。RTC(リアルタイムクロック)は、電源が接続されている以上維持 することができます。

ハードドライブへのサスペンド この機能は、作業中のファイルをハードディスクに保存し、すぐに作業を再開 します。

ゼロ電圧モデムウェイクアップ システムを完全にオフにした状態で、ファックス受信や電話等により完全にコ ンピュータを呼び起こすことができる機能です。

RTCウェイクアップタイマー 日付と時間を決定し、システムを起動させるプログラムです。

過電流保護 CPU Vコア 電流超過保護は、事故的に発生するショートを防止します。

CPU高温保護 CPUの温度が定められた温度よりも高くなると警告します。

**CPU**ファン監視機能 システムはCPUファンの機能不全に対し、CPUのオーバーヒートを防ぐよう警告します。

システム電圧監視機能 この機能は、システムで使用されている電圧を常に関しします。 スイッチング・レギュレータ より高効率なCPU用のスイッチング・レギュレータです。

ストラテンテーレイユレーテー あり間別平後の「ONDOX」テランテーレイユレーテンテ。 75/83.3Mhz外部クロック AX6LCは75/83.3Mhz外部クロックに対応しています。但し、オーバークロッキング しないようご注意ください。

**PCI**サウンドカードコネクタ クリエーティブコンパチブルPCIサウンドカードをお持ちの場合は、カードをこの コネクタに接続して下さい。

FCC DoC認証 AX6LCはFCC DoC検査を通過しています。放射線が極めて低いため、ご家庭でご利用になれます。

注意: このクイックインストールガイドは参考のために提供されるものです。更に詳しくは、ユ ーザーズマニュアルをご覧ください。

#### **CPU**コア電圧の設定

当マザーボードはPentium II (Klamath) VID機能に対応しています。CPUコア電圧は自動的に検出され、その範囲は1.3Vから3.5Vです。

## CPU周波数の設定

#### CPU周波数は:

BOIS Setup à Chipset Features Setup à CPU Clock Frequency (有効な設定は66、68.5、75、83.3Mhzです。)

BOIS Setup à Chipset Features Setup à CPU Clock Ratio (有効な設定は1.5x、2x、2.5x、3x、3.5x、4x、4.5x、5x、5.5x、6x、6.5x、7x、7.5x、8xです。)

コア周波数 = 比率 \* 外部バスクロック

## INTEL Pentium II CPU コア周波数 比率 外部パスクロック

| INTEL Fentum II | CFU コア同版数 | に作   | が即ハスクロック |
|-----------------|-----------|------|----------|
| Pentium II 233  | 233MHz =  | 3.5x | 66MHz    |
| Pentium II 266  | 266MHz =  | 4x   | 66MHz    |
| Pentium II 300  | 300MHz =  | 4.5x | 66MHz    |
| Pentium II 333  | 333MHz =  | 5x   | 66MHz    |

### <u>CPUファンの接続</u>

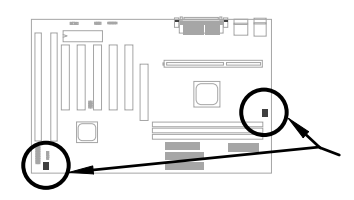

ファンケーブルを、3-pinのCPU FANまたはFANに接続して下 さい。ファンコネクタは両方ともハードウェア監視機能をサポ ートしていますが、CPUファンコネクタのみを使ってファンを オン/オフにすることができます。

#### Intel PIIX4チップセットとSeagate HDDのコンパチビリティ

古いSeagate HDDで、Ultra DMAのないものの中には、3.3V PIIX4チップセット(Intel 440LX及び430TX)との対応に問題が生じるものがあります。新しいUltra DMAにはこの様な問題はありません。

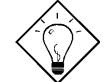

ヒント:ラベルとダンパー("3.3V & 5V Interface Compatible"というラベルの表面にある文字)の間のカバーに緑色のラベルがあったら、このHDDはPILX4のテストがなされており、使用可能という意味です。

## <u>バッテリーレスマザーボード</u>

環境保護のため、AOpen AX6LCは世界で始めてのバッテリーを必要としないマザーボードを設計しました。ATXパワーケーブルが接続されていれば、RTC(リアルタイムクロック)とCMOS設定はバッテリーを必要としません。ACパワーコードは、電源を切ったり、事故的にシャットダウンされた場合、CMOS設定とシステム設定がEEPROMに保存され、システムクロックだけを現在の時間を設定する必要がありました。

#### <u>フロントパネルケーブルに接続</u>

パワーLED、キーボード、スピーカーを接続 し、スイッチコネクタを各ピンにリセットして 下さい。

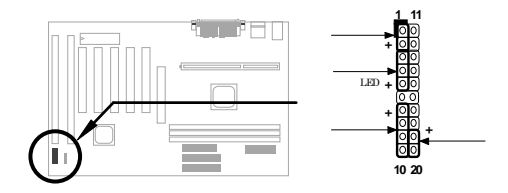

#### BIOS設定の初期値を呼び出す

BIOS設定モードに入るには、POST(パワーオン自己診断)の途中で
し
EL
を押して下さい。 "Load Setup Defaults"を選択することをお勧めします。システムの部品(CPU、DRAM、HDD等)がターボ設定に十分に対応できることが確かな場合を除き、"Load Turbo Defaults"は選択しないで下さい。更に詳しい情報については、ユーザーズマニュアルの"AWARD BIOS"をご覧ください。

#### WIN'95で"?"マークをなくすには

Intelは、 "ACPI"、"USB" 及び"Ultra DMA/33"の最新版と共に430TXまたは440LXチップセットを紹介して います。これらのデバイスは非常に新しいため、1995年8月発売のWin95ではサポートしていません。この 問題を解決するために、AOpenソはAOchip.exeというユーティリティを開発しました。このユーティリテ ィは、同封されているCDか、または私たちnウェブサイトで入手することができます。大変使いやすく、 AOpenのマザーボードだけに使用が限られていないので、全てのTX/LXメインボートとの併用が可能です。 このユーティリティを使用するには、aochip.exeディレクトリを実行して下さい。

#### Ultra DMA/33ドライバのインストール

バスマスターIDEモードに対応するには、バスマスターIDEドライバとバスマスターIDE HDDが必要となり ます。このドライバは、同封されたCDか、私たちのウェブサイドで入手することができます。また、この プログラムをインストールするためにsetup.exeを実行して下さい。

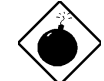

警告:このドライバをインストールすると、ハードディスクへのサスペンド に失敗する ことがあります。

#### CPU温度保護

CPUの温度が定められた値よりも高くなると、CPUの速度は自動的に遅くなり、PCスピーカーが音を発します。この機能に対応するため、AOpenソフトウェアチームは、ハードウェアモニターユーティリティを開発しました。これは、CPUの温度と電圧の監視を行います。このプログラムは、同封されたCDか、または私たちのウェブページで入手することができます。

### PCIサウンドカードコネクタ

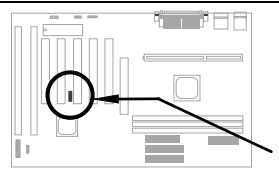

CreativeコンパチブルのPCIサウンドカードに接続するために、SB-LINK コネクタを使用しています。CreativeコンパチブルのPCIサウンドカー ドをお持ちの場合は、DOS環境における対応のために、カードをこのカ ードに接続して下さい。

### <u>ゼロ電圧モデムウェイクアップ</u>

ATXソフトパワーOn/Offと併用することで、システムを完全にシャットダウンし、データ通信の呼び出し時 などに自動的にシステムをスタートさせることができます。この新しいモデムウェイクアップ機能は、外部 接続のモデムだけでなく、内蔵モデムにも活用することができます。 AX6LC及びMP56内部モデムカード は、特別な回路を使ってモデムカードが電源なしでも作動するように設計されています。モデムウェイクア ップ機能について、更に詳しくは、ユーザーズマニュアルをご覧ください。

#### ハードデイスクのサスペンド機能

オプション 1: /fileスイッチを使用(FAT16ファイルシステム応用):

以下のコマンドを使い、ハードディスクへ一時停止する時に、システム状況とメモリイメージを保存しま すので、ハードディスクの中のルートディレクトリに隠しファイルを作成して下さい。

C:>AOZVHDD /c /file

隠しファイルを作成するために分なHDDスペースがあることを確認して下さい。 システムメモリが32MB で、VGAメモリが4MBの場合、少なくとも36MB(32MB+4MB)の連続ハードディスクスペースが必要とな りあます。AOZVHDDがHDDスペースの作成に失敗した場合、MS-DOSやWin95と共に提供されている "DEFRAG"ユーティリティ、または"Disk Defragmenter"を使い、HDDスペースを調整して下さい。

オプション2: /partiton スイッチを使用(FAT16/FAT32ファイルシステム応用):

ハードドライブへ一時停止のために、別のパティションを作成するには、使用可能なパティションが必要 です。メモリ拡張のために十分なパティションスペースを残しておいて下さい。例えば、システムメモリ が32MBで、VGAメモリが4MBで、今後システムメモリを64MBまでアップグレードしたい場合、ディスク ユーティリティ(fdisk等)を使い、68MB(64MB+4MB)のスペースを確保しておいて下さい。次に、以下のコ マンドを使って一時停止パティションを作成して下さい。

C:>AOZVHDD /c /partition

余分なパティションスペースがなく、データを消去したくない場合は、パティション方法を使用しないで ください。詳しくはユーザーズマニュアルをご覧ください。

### <u>システムBIOSの更新方法</u>

BIOSをアップグレードするには、以下の手順で行って下さい。

- 1. AOpenのウェブサイトから新しいBIOSバイナリファイルを入手して下さい。例えば、 AX6LC120.BIN 等です。
- メモリハンドラー(EMM386等)やデバイスドライバをロードせずに、フロッピーディスクからシステム を起動させて下さい。
- 3. A:¥> AOFLASH AX6LC120.BINを実行して下さい。
- 新しいBIOSコードを呼び出すと、ユーティリティは本来のBIOSコードをHDDかフロッピーに保存する ように警告します。"Y"を押し、"BIOS.OLD"として保存して下さい。
- 5. 古いBIOSを保存したら、"Y"を押してBIOSを置き換えて下さい。
- 6. "FLASHING"の際には、コンピュータの電源を切らないで下さい。
- 7. "FLASHING"の後に電源を切り、コンピュータを再起動させて下さい。
- 8. POSTの際に"DEL"キーを押して、BIOSセットアップにアクセスしてください。
- 9. "BIOS SETUP DEFAULT"を呼び出し、その他の項目を同じように設定し直して下さい。
- 10. 変更を保存し、BIOSセットアップ終了してください。

詳しくは、ユーザーズマニュアルの"BIOSフラッシュユーティリティ"に関する項目をご覧ください。